# ②−3 入学時特別増額貸与奨学金の採用候補者は以下の欄を記入してください。

| 3. あなたは 入学時特別増額貸与奨学金の採用候補                                                                                                    | 諸です。                                                                                                    |
|----------------------------------------------------------------------------------------------------|----------------------------------------------------------------------------------------------------|
| 【重要】 入学時特別増額貸与奨学金の希望を<br>貸与を希望する場合は「はい」を、希望しない場合は<br>額貸与奨学金を「辞退」することになります。<br>進学届において入学時特別増額貸与奨学金を「辞退」し<br>い」「いいえ」の選択には十分注意してください。<br>なお、労働金庫の「入学時必要資金融資」(つなぎ融資 | をあらためて確認します。<br>「いいえ」を選んでください。「いいえ」を選択した場合、入学時特別増<br>た場合は、いかなる理由であっても辞退の取消しはできませんので、「は<br>(1)を受けている人は、「いいえ」を選択することはできません。                                                                                                    |
| <ul> <li>(1)あなたは入学時特別増額貸与奨学金の貸与を希</li> <li>※労働金庫から入学時必要資金融資(つなきできません。</li> <li>「いいえ」を選択した場合、入学時特別増額貨進学届提出後の辞退の取り消しはできません。</li> </ul>                            | <ul> <li>・望しますか。         <ul> <li>(1) Oはい Oいいえ</li> <li>(ご融資)を受けている場合、入学時特別増額貸与奨学金は辞退</li> <li>労働金庫の「入学時必要資金融資(つなぎ融資)」については、</li> <li>「貸与奨学生採用候補者のしおり」13ページを参照してください。</li> <li>資与奨学金を辞退することになります。</li> <li>□確認しました</li> </ul> </li> </ul>                                                                                                    |
| <u>進学届提出後の辞退の</u><br>してください。                                                                                                    | D取り消しはできませんので、「いいえ」の選択には十分注意                                                                                                    |
|                                                                                                    |                                                                                                    |
| ※予約申込時に希望した入学時特別増額貸与額<br>変更を希望する場合は「いいえ」を選択し<br>「採用候補者決定通知【進学先提出用】【本人保管用<br>進学届上で変更可能です。<br>※労働金庫の「入学時必要資金融資」(つなぎ融資)を<br>資金融資」の金額より低い金額を選択しないように                |                                                                                                    |
| あなたが希望する入学時特別増額貸与奨学                                                                                                    | ★金の金額を選択してください。 ○10万円 ○20万円 ○30万円 ○40万円 ○50万円                                                                                                    |
|                                                                                                    | <ul> <li>入学時特別増額貸与奨学金の金額を変更する際の操作手順</li> <li>①「いいえ」を選択する</li> <li>②[C-奨学金申込情報]の画面の残りの入力内容を全て入力する</li> <li>③[次へ]ボタンを押す</li> <li>④入学時特別増額貸与奨学金の金額だけ内容を選択し直す</li> <li>⑤再度[次へ]ボタンを押す</li> </ul>                                                                                                    |
| (3)あなたは労働金庫から入学時必要資金融資(~                                                                                                    | 「                                                                                                    |
| 「はい」を選択した場合、この後の「奨学金振<br>労働金庫以外の金融機関は選択できません。                                                                                                    | していていますが。<br>していていますが。<br>していていた<br>していていた<br>していた<br>していた<br>し<br>していた<br>していた<br>していた<br>していた<br>していた<br>していた<br>していた<br>していた<br>していた<br>していた<br>していた<br>していた<br>していた<br>していた<br>していた<br>していた<br>していた<br>していた<br>していた<br>し<br>していた<br>していた<br>していた<br>していた<br>していた<br>していた<br>し<br>していた<br>し<br>していた<br>し<br>していた<br>し<br>してい |
|                                                                                                    | 労働金庫の「入学時必要資金融資(つなぎ融資)」については、<br>「貸与奨学生採用候補者のしおり」13ページを参照してください。                                                                                                    |

| 【重要】 別途「申告書」の提出が必要な場合に以下の項目が表示されます。<br>「採用候補者決定通知【進学先提出用】【本人保管用】」の「2.採用候補者となった奨学金の内容について」の<br>「入学時特別増額貸与奨学金(有利子)」の利用条件に「日本政策金融公庫の「国の教育ローン」の申込:必要」と<br>記載されている場合、以下についても確認してください。                                                                                                    |   |
|----------------------------------------------------------------------------------------------------|---|
| (4)あなたは学校に奨学生採用候補者決定通知を提示し、「入学時特別増額貸与奨学金に係る申告書」及び「融資で<br>きない旨の通知のコピー」を提出しましたか。 (4) Oはい Oいいえ ←                                                                                                    |   |
| 上記(4)の書類を学校に提出しておらず、これから学校が定める期限までに提出を予定している<br>場合は、 <u>必ず一旦入力を中断し速やかに進学先の学校に提出のうえ、</u> 入力をやり直してください。<br>上記(4)の書類を学校が定める期限までに調えることができない場合や、入学時特別増額貸与奨<br>学金の貸与が必要なくなった方は、13ページの「(1)あなたは入学時特別増額貸与奨学金の貸<br>与を希望しますか。」で「いいえ」を選択し、入学時特別増額貸与奨学金を辞退してください。<br>※ 必要書類を提出せずに「はい」を選択した場合、奨学金の採用及び初回振込が大幅に遅れるこ<br>とがあります。 | ) |
| あなたは第二種奨学金又は入学時特別増額貸与奨学金の採用候補者です。<br>あなたが希望する利率の算定方法は ※自動的に表示されます。 ですね。 Oはい Oいいえ <                                                                                                    |   |
|                                                                                                    | ) |
| 「いいえ」選択後の画面はこちら                                                                                                    |   |
| ↓<br>あなたが希望する利率の算定方法を選択してください。 ○利率固定方式 ○利率見直し方式                                                                                                    |   |
| <ul> <li>※第二種奨学金と併せて入学時特別増額貸与奨学金の<br/>貸与を希望する場合は、同じ算定方法になります。</li> <li>1 「いいえ」を選択する</li> <li>2 〇一奨学金申込情報の画面の残りの入力内容を全て入力する</li> <li>3 [次へ] ボタンを押す</li> <li>④利率の算定方法だけ内容を選択し直す</li> <li>⑤再度 [次へ] ボタンを押す</li> </ul>                                                                                               | 3 |
| るなたは ※予約採用で候補者となった種別の <b>貸与奨学金</b> が自動的に表示されます。の採用候補者です。                                                                                                    |   |
| 【重要】 第一種奨学金及び第二種奨学金の希望をあらためて確認します。<br>貸与を希望する場合は「はい」を、希望しない場合は「いいえ」を選んでください。「いいえ」を選択した場合、選択した種別の<br>奨学金を「辞退」することになります。<br>進学届の提出(送信)において第一種奨学金及び第二種奨学金を「辞退」した場合は、いかなる理由であっても辞退の取消しは<br><u>できません</u> ので、「はい」「いいえ」の選択には十分注意してください。<br>また、第一種奨学金又は第二種奨学金のどちらかの貸与を受けないと入学時特別増額貸与奨学金の貸与はできません。                       |   |
| ー種奨学金の貸与を希望しますか。 Oはい Oいいえ                                                                                                    |   |
| 「いいえ」を選択した場合 く<br>「いいえ」を選択した場合、第一種奨学金を辞退することになります。進学届提出後の辞退の取り消しはできません。<br>□確認しました                                                                                                    |   |
| 進学届提出後の辞退の取り消しはできませんので、「いいえ」の選択には十分注意<br>してください。                                                                                                    |   |
|                                                                                                    |   |

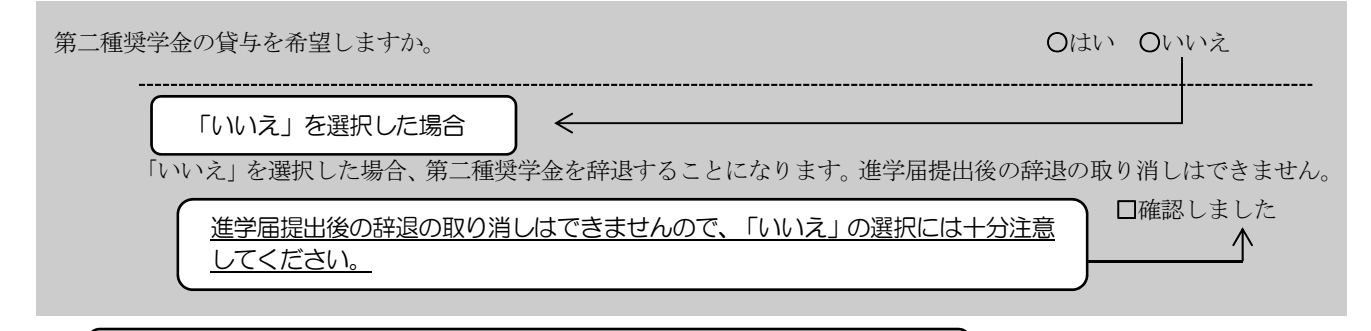

第一種奨学金と第二種奨学金の併用貸与を希望する場合は、確認してください。

※貸与月額について確認してください。

あなたは、併用貸与を希望しています。併用貸与を受けると貸与総額及び毎月の返還額が多額となります。 この進学届を入力する際に適切な月額を選択してください。また、進学届提出手続き終了後も貸与月額が適切で あるか再度確認をしてください。

#### ②-1-2 第一種奨学金を希望する場合は以下の欄を記入してください。

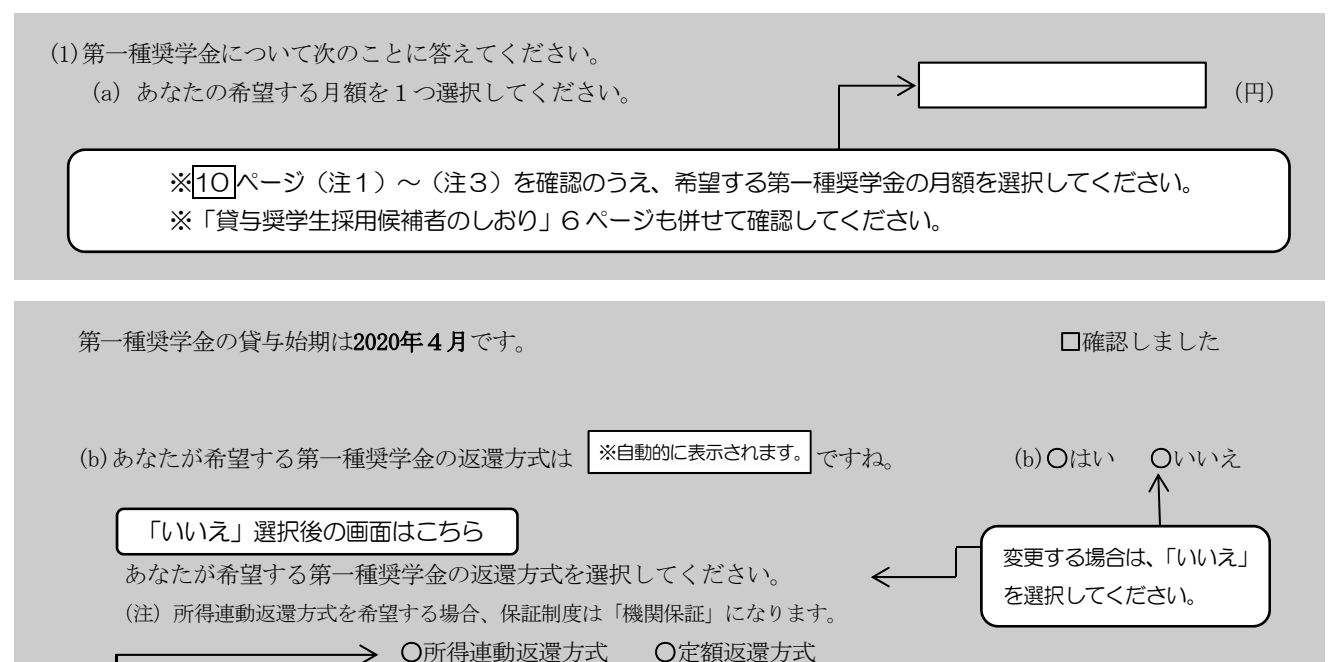

【第一種奨学金の返還方式】 11 ページの説明をよく読み、返還方式を選択してください。

## 第二種奨学金を希望する場合は 12 ページの ②-2を記入してください。

入学時特別増額貸与奨学金の採用候補者は 13 ~ 14 ページの ②-3を記入してください。

### |D-生計維持者情報| 4/8画面

#### 【給付奨学金と貸与奨学金両方の採用候補者の場合】又は【給付奨学金のみ採用候補者の場合】 ※給付奨学金を希望する場合は記入してください。 貸与奨学金のみ採用候補者の場合は表示されません。

予約採用申込時から進学届提出までの間に生計維持者に変更が生じているかどうか確認するために、生計維持者の 変更有無等を入力する必要があります。生計維持者を追加・変更した場合は、後日機構から申込者住所宛にマイナ ンバー関係書類を送付しますので、対象となる生計維持者のマイナンバーを提出していただく必要があります。 なお、支援区分は採用候補者決定時に決定した区分で一旦採用された後、進学届提出時の生計維持者等の情報に基づ き10月から支援区分の見直しが行われます。

| あなたの生計維持者は、以下の内容で登録されています。                                                               |         |
|------------------------------------------------------------------------------------------|---------|
| あなたの生計維持者情報①                                                                             |         |
| カナ氏名 ※自動的に表示されます。                                                                        |         |
| 漢字氏名 ※自動的に表示されます。                                                                        |         |
| 生年月日 ※自動的に表示されます。 続柄 ※自動的に表示されます。                                                        |         |
| あなたの生計維持者情報②                                                                             |         |
| カナ氏名 ※自動的に表示されます。                                                                        |         |
| 漢字氏名 ※自動的に表示されます。                                                                        |         |
| 生年月日 ※自動的に表示されます。 続柄 ※自動的に表示されます。                                                        |         |
|                                                                                          |         |
| 1. 生計維持者①に変更がありましたか。                                                                     |         |
| ○人物の変更はありません                                                                             |         |
| ○人物の変更があります(死亡、離婚等による人物の追加・愛更)<br>○人物の変更があります(死亡、離婚等による人物の削除) ← こちらを選択すると、生計維<br>削除されます。 | <br>持者が |
| 上記で「人物の変更はありません」を選択した人は、以下に該当するものを選択してください。                                              |         |
| なお、名の変更は行うことができません。名の変更が必要な場合は学校に申し出てください。                                               |         |
| ○姓の変更・生年月日の訂正どちらもありません                                                                   |         |
| ○姓の変更があります                                                                               |         |
| ○姓の変更及び生年月日の訂正があります                                                                      | が必要です。  |
|                                                                                          |         |
| あなたの生計維持者情報①(変更後) <                                                                      |         |
| 力十氏名 (全角力十) 姓 名                                                                          |         |
|                                                                                          |         |
|                                                                                          |         |
| 生年月日 (半角数字) (和暦) 年 月 日生                                                                  |         |
| 続柄 あなたから見た続柄                                                                             |         |
|                                                                                          |         |
| 2. 生計維持者①の現住所(現在住んでいる住所)及びその他確認事項を入力してください。                                              |         |
|                                                                                          |         |

| その他確認事項                                          |                          |             |                                      |              |
|--------------------------------------------------|--------------------------|-------------|--------------------------------------|--------------|
| (1) 生計維持者①のマイナンバーを提出する準備はで                       | きていますか。(                 | 該当者は入力してくだ  | さい)                                  |              |
| (注1)「その他」を選択した人は、提出できない事情                        | 青を選択してくだ                 | さい。         |                                      |              |
| (注2)家計審査のため、マイナンバーの提出が必要で                        | です。提出できな                 | い場合は、別途毎年所行 | 得証明書等の語                              | 正明書類の        |
| 提出が必要となります。                                      | 海风仕民笶に上                  | りマイナンバーのなける | と戸けていわし                              | いため          |
| ○準備できている                                         | 海外住居寺によ<br>提出できない        | リマイノンハーの文内を |                                      | .7_0)        |
| Oこれから準備する ・                                      | 病気等により署                  | 名できないため提出でき | きない                                  |              |
| Oその他 ※ブルダウンより選択 ・                                | その他の事情に                  | より提出できない    |                                      |              |
| <ul><li>(2) 生計維持者①は2020年1日1日の時占で生活保護を受</li></ul> | らけていましたか                 |             | $(2) \cap l \downarrow l \downarrow$ | <br>         |
| (3) 生計維持者①は2020年1月1日の時点で日本国内に住                   | こんでいましたか                 | •           | (3) Oltv                             | <b>O</b> いいえ |
|                                                  |                          | •           |                                      | 0            |
|                                                  |                          |             |                                      |              |
| 3. 生計維持者②に変更がありましたか。                             |                          |             |                                      |              |
| ○人物の変更はありません                                     |                          |             |                                      |              |
| ○人物の変更があります(再婚等による人物の追加・                         | ·変更) ——                  |             |                                      |              |
| ○人物の変更があります(死亡、離婚等による人物の                         | つ削除) 🗲 🗕                 | こちらを選択すると、  | 生計維持者な                               | ſĭ           |
|                                                  |                          | 削除されます。     |                                      |              |
| 上記で「人物の変更はありません」を選択した人は、                         | 以下に該当する                  | のを選択してください  | ) <sub>o</sub>                       |              |
| なお、名の変更は行うことができません。名の変更が                         | 必要な場合は学校                 | 交に申し出てください。 |                                      |              |
| ○姓の変更・生年月日の訂正どちらもありません                           |                          |             |                                      |              |
| ○姓の変更があります                                       |                          |             |                                      |              |
| ○生年月日の訂正があります                                    | C <sup>‡</sup>           | 5らを選択した場合、以 | 下の記入が必                               | 要です。         |
| ○姓の変更及び生年月日の訂正があります                              |                          |             |                                      |              |
|                                                  |                          |             |                                      |              |
| あなたの生計維持者情報②(変更後) ←                              |                          |             |                                      |              |
|                                                  |                          |             |                                      |              |
| カナ氏名 (全角カナ) 姓                                    | 名                        |             |                                      |              |
| ·····································            |                          |             |                                      |              |
| 供于以石 (主用供于) 姓                                    |                          |             |                                      |              |
| 生年月日 (半角数字) (和暦)                                 | 年                        | 月日生         |                                      |              |
| (注拓 ちわたみ)と目た/注拓                                  | 7                        |             |                                      |              |
| 秋田 めなたがら見た形田                                     |                          |             |                                      |              |
| 4 生計維持者のの現住所(現在住んでいろ住所)及び                        | その他確認事項ス                 | シスカしてください   |                                      |              |
|                                                  |                          |             |                                      |              |
| 現住所 〇日本国内 〇日本国外 ※日本                              | 国外を選択したな                 | 局合、以下住所人刀は个 | 、要です。                                |              |
| 郵便番号                                             | (半                       | 角)          |                                      |              |
| 住所1(自動入力)                                        |                          |             |                                      |              |
| 住所2(番地以降)                                        |                          |             |                                      | (全角)         |
|                                                  |                          |             |                                      |              |
| その他確認事項                                          |                          |             |                                      |              |
| (1) 生計維持者②のマイナンバーを提出する準備はで                       | きていますか。(                 | 該当者は入力してくだ  | さい)                                  |              |
| (注1)「その他」を選択した人は、提出できない事情                        | 青を選択してくだ                 | さい。         |                                      |              |
| (注2)家計審査のため、マイナンバーの提出が必要で                        | です。提出できな                 | い場合は、別途毎年所行 | 得証明書等の語                              | 証明書類の        |
| 提出が必要となります。                                      | 流从住民学に上                  | リフィナンバーのなける | に戸けていわい                              | いため          |
| ○準備できている                                         | 104/101/10 守によ<br>提出できない |             |                                      |              |
| Oこれから準備する ・                                      | 病気等により署                  | 名できないため提出でき | きない                                  |              |
| Oその他 ※ブルダウンより選択・                                 | その他の事情に                  | より提出できない    |                                      |              |
| (9) 牛赴继续来到10000年1日1日 2世 上不归来之人                   | シュート・トレ                  |             | $(0) \bigcirc (1+1)$                 |              |
| (2) 生訂維持有区は2020年1月1日の時点で生活保護を受                   | いていましたか                  | 0           | (2) OIIN                             | Olivia       |
| (3) 土町雁村有図は2020年1月1日の時息で日本国内に仕                   | こんていましたか                 | 0           | (3) OIIV                             | 0000         |
|                                                  | 17                       |             |                                      |              |

| <u>E-資産情報</u> 5/8画面                                                                                                    |
|----------------------------------------------------------------------------------------------------|
| 【給付奨学金と貸与奨学金両方の採用候補者の場合】又は【給付奨学金のみ採用候補者の場合】<br>※給付奨学金を希望する場合は記入してください。貸与奨学金のみ採用候補者の場合は表示されません。                                                                                                    |
| <ol> <li>あなたと生計維持者(原則父母)の資産の合計額は2,000万円未満(生計維持者が一人の場合は1,250万円未満)ですか。<br/>Oはい Oいいえ<br/>※対象となる資産の範囲:現金及びこれに準ずるもの、預貯金並びに有価証券の合計額(不動産は対象としない)。<br/>※「いいえ」を選択した場合、2020年10月から2021年9月まで給付奨学金の支給が停止されます。<br/>※入力内容に虚偽があった場合は、受け取った奨学金の100分の140を返金しなければならないことがあります。     </li> </ol>            |
| 2. あなたと生計維持者(原則父母)の資産の額をそれぞれ記入してください。(1万円未満切り捨て)                                                                                                    |
| あなた       万円(半角数字)         生計維持者①       万円         生計維持者②       万円         合計       万円         方円       万円         方円       万円         方円       う必要があります。資産額が基準額を超過する場合は、採用候補<br>者決定時の支援区分で一旦採用された後、進学届提出時の情報に基<br>づき10月から支援区分の見直しが行われ、支援対象外(停止)と<br>なります(1 年後の見直しにより復活する場合があります)。    |
| 「                                                                                                    |
| <ul> <li>回答が必要です。         <ul> <li>・父<u>又は</u>母の<u>いずれかのみ</u>を生計維持者としている場合</li> <li>・父母以外の人を生計維持者としている場合</li> <li>・あなた自身を生計維持者(独立生計者)としている場合</li> </ul> </li> </ul>                                                                                                    |
|                                                                                                    |
| <ul> <li>3. 父<u>又は</u>母の<u>いずれかのみ</u>を「生計維持者」としている理由について、次のうち該当するものを選択してください。</li> <li>〇父又は母と死別した</li> <li>〇父母の離婚等により父母いずれかとわたし(本人)は別生計である         <ul> <li>※「離婚等」には、離婚調停中、DVによる別居中、又は未婚の場合なども含みます。</li> <li>〇父又は母が、生死不明、意識不明、精神疾患等のため、意思疎通ができない</li> <li>〇その他</li> </ul> </li> </ul> |
| 父母以外の人を「生計維持者」としている場合                                                                                                    |
| <ul> <li>3. 生計維持者の父母以外の人を入力した理由について、次のうち該当するものを選択してください。(複数選択可)</li> <li>両親(父母)と死別した</li> <li>両親(父母)が生死不明、意識不明、精神疾患等のため、意思疎通ができない</li> <li>わたし(本人)は結婚しており、両親ではなく、生計維持者欄に記載した配偶者に扶養されている(納税手続きにおいて、わたしの夫(妻)の扶養に入っている)</li> <li>その他</li> </ul>                                          |
|                                                                                                    |
| <ul> <li>3. 生計維持者はあなた自身(独立生計者)と入力した理由について、次のうち該当するものを選択してください。</li> <li>○両親(父母)と死別し、祖父母や叔父・叔母等の親族から経済的支援を受けていない</li> <li>○父母・祖父母ともに死別し、兄弟姉妹は就学中もしくは病気などの理由で働くことができない</li> <li>○わたし(本人)は結婚しており、配偶者等を扶養している</li> <li>○その他</li> </ul>                                                    |
|                                                                                                    |

必要に応じて、事実関係が確認できる証明書類の提出を後日求める場合があります。申告に間違いはありませんか。 Oはい Oいいえ

| F一保証制度 | 6/8画面 |
|--------|-------|
|--------|-------|

貸与奨学金のみの採用候補者の場合は、4/6画面にD-保証制度と表示されます。 【給付奨学金と貸与奨学金両方の採用候補者の場合】又は【貸与奨学金のみ採用候補者の場合】 ※貸与奨学金を希望する場合は記入してください。給付奨学金のみ採用候補者の場合は表示されません。 ※保証制度の詳細は「貸与奨学生採用候補者のしおり」 9~11ページを参照してください。 ※予約申込時に希望した保証制度が自動表示されますが、進学届上で変更可能です。 ただし、第一種奨学金を希望する人が返還方式の選択で所得連動返還方式を選択した場合、保証制度は「機 関保証」になり、「人的保証」を選択することができないため、変更できません(「いいえ」を選択すると 次の画面に進めません)。 機関保証  $\leftarrow$ 1. 第一種奨学金についてあなたが選択した保証制度は 1. Oはい Oいいえ 人的保証 ですね。 ※所得連動返還方式を希望する場合、保証制度は「機関保証」になります。 ※予約申込時に希望した保証制度が自動表示されます。「採用候補者決定通知【進学先提出用】 変更する場合は、「いいえ」 【本人保管用】」に記載されています。進学届上で変更可能です。 を選択してください。 VZ. 2. 第二種奨学金についてあなたが選択した保証制度は ですね。 2. Oはい Oいいえ 機関保証 人的保証 「いいえ」選択後の画面はこちら 進学届上での選択が最 終的な選択となります。 あなたが希望する保証制度について答えてください。 ○ (1)機関保証 ○ (2)人的保証  $\leftarrow$ G-あなたの返還誓約書情報・給付誓約書情報| 7/8 画面 ※上記の表示は給付奨学金と貸与奨学金の採用候補者の場合となります。 給付奨学金のみの採用候補者の場合は、6/7画面にF-あなたの給付誓約書情報と表示されます。 貸与奨学金のみの採用候補者の場合は、5/6画面にE-あなたの返還誓約書情報と表示されます。 1. あなたが申込み時に入力したあなた自身に関する情報は以下のとおりです。 「いいえ」を選択すると 現時点において変更はないか確認してください。 次の画面に進めません。 変更がある場合は正しい情報を入力してください。 (1) あなたのお名前は ※自動的に表示されます。 さんですね。 (1) Oはい **O**いいえ ※進学届上で氏名の変更はできません。氏名に変更がある場合でも、ひとまず進学届画面で表示される氏名で「はい」を選択 し入力を継続してください。進学届送信後に、別途改氏名等の手続きが必要です。速やかに進学した学校に申し出てくださ 6). (2) あなたは ※性別が自動的に表示されます。 ですね。 (2) 〇はい **O**いいえ 「いいえ」選択後の画面はこちら  $\leftarrow$ あなたの性別を選択して下さい。(任意) 変更する場合は、「いいえ」 を選択してください。 Oいいえ (3) あなたの生年月日は ※自動的に表示されます。 ですね。 (3) 〇はい  $\leftarrow$ 「いいえ」選択後の画面はこちら 生年月日を入力後に「成 あなたの生年月日を記入後、「成年判定」ボタンを押してください。 成年判定 年判定」ボタンを押す 月 (和暦) 年 日 (半角数字) と、未成年か成年か判定 未成年く されます

※在留資格については「給付奨学生採用候補者のしおり」3ページ、「貸与奨学生採用候補者のしおり」3ページを 参照してください。

| 予約申込時に国籍:日本国を選択した場合                                                         |               |                 |
|-----------------------------------------------------------------------------|---------------|-----------------|
| (4) 国籍は 日本国 ですね。<br>※自動的に表示されます。                                            | (4) 0はい       | Oいいえ            |
| 「いいえ」を選択した場合                                                                |               |                 |
| 引続き進学届の入力はできますが、進学届の提出が完了した後も、国籍変更後において要<br>分かる証明書類を提出し、審査が完了するまで採用は保留されます。 | (件を満たして<br>□確 | ついることが<br>認しました |
| (5)国籍が「日本国以外」の場合、在留資格を選択してください。 (5)在留資                                      | 格             |                 |
| (6)現在の在留期間(満了日)を入力してください。<br>在留期間(満了日)西暦(4桁) 年 月 日                          | (半角数字)        |                 |
| (7) 在留資格が「定住者」の場合、日本に永住する意思はありますか。                                          | (7)0はい        | Oいいえ            |
| 予約申込時に国籍:日本国以外を選択した場合                                                       |               |                 |
| (4)国籍は     日本国以外     ですね。       ※自動的に表示されます。                                | (4) 〇はい       | Oいいえ            |
| 「いいえ」を選択した場合  く                                                             |               |                 |
| 引続き進学届の入力はできますが、進学届の提出が完了した後も、国籍変更後において要<br>分かる証明書類を提出し、審査が完了するまで採用は保留されます。 | (件を満たして<br>□確 | いることが<br>認しました  |
| (5)在留資格は ※自動的に表示されます。 ですね。                                                  | (5) 〇はい       | Oいいえ            |
|                                                                             |               |                 |
| 引続き進学届の入力はできますが、進学届の提出が完了した後も、在留資格の要件を満た<br>明書類を提出し、審査が完了するまで採用は保留されます。     | していること<br>口確認 | が分かる証<br>しました   |
| (6) 在留期間(満了日)は ※自動的に表示されます。 ですね。                                            | (6) (はい       | Oいいえ            |
| 在留期間(満了日)が2020年3月31日以前となっている場合     ← ● ●                                    |               |                 |
| 引続き進学届の入力はできますが、進学届の提出が完了した後も、以下に該当する人は存                                    | E留期間(満一       | 「日)が進学          |
| 日以降であることか分かる証明書類を提出し、審査が完了するまで採用は保留されます。<br>・予約採用申込み時の在留期間が「大学等進学日より前」の人    | □確認           | ぷしました           |
| (7) 在留資格が「定住者」の場合、日本に永住する意思はありますか。                                          | (7)0はい        | <b>O</b> いいえ    |

予約申込時に奨学生番号を入力した場合

| (8)あなたがこれまでに日本学生支援機構または日本育英会で貸与を受けたことのある奨学生番号は以下でよろし                                                          |
|----------------------------------------------------------------------------------------------------|
| ※ビリカー。<br>奨学生番号が間違っている場合や、追加する場合は「いいえ」を選択してください。                                                              |
| ※予約申込時に入力した奨学生番号が自動的に表示されます。 (8) 〇はい 〇いいえ                                                                     |
|                                                                                                    |
| 予約申込時に奨学生番号を入力していない場合                                                                                         |
| (8) これまでに日本学生支援機構または日本育英会の奨学金の貸与を受けたことはありますか。                                                                 |
| 「はい」を選択した場合                                                                                                   |
|                                                                                                    |
| を記入してください。 (例 60300999999)<br>                                                                                |
| · · · · · · · · · · · · · · · · · · ·                                                                         |
| ※奨学金の貸与を受けたことがない場合、又は機構以外の団体や都道府県等の奨学金の貸与を受けていた場合は、入力不要                                                       |
| <u> て り 。 な い 、 彼 備 の 突 子 主 留 与 は 、 い て く だ さ い 。                                </u>                         |
|                                                                                                    |
| (9)あなたの現住所(現在住んでいる住所)を入力してください。                                                                               |
| ※申込者本人のマイナンバーを申込時に提出していない場合は、住民票住所(住民票に記載された住所)を入力して                                                          |
| ください。                                                                                                    |
| ※郵便番号を人力して「住所検索」ボタンを押しても住所が自動人力されない場合は、郵便局ホームページから住所を<br>もとに郵便番号を検索し、本画面に入力してください                             |
| 郵便番号 ――――――――――――――――――――――――――――――――――――                                                                     |
| 住所1(自動入力)                                                                                                    |
| 住所2(番地以降) (全角)                                                                                                |
|                                                                                                    |
| (10)あなたの電話番号を入力してください。                                                                                        |
|                                                                                                    |
| 携带電話番号                                                                                                    |
|                                                                                                    |
| (記入例1)<br>住所 郵便番号 [169]-[0074](半角)                                                                            |
| 住所1(自動入力) 東京都新宿区市ヶ谷本村町3丁目 固定電話又は携帯電話のどちらか                                                                     |
| 住所2 (番地以降) 10-7 育英ハイツA-101 ···· (全角) 一方のみ使用している場合は、使                                                          |
| 電話番号 03 - XXXX - XXXX ······ (半角) ← 用していない欄の空欄でも問題あ<br>携帯電話番号 090 - XXXX - XXXX ······ (半角) ← りません。 両方とも空欄の場合 |
|                                                                                                    |
| 正確に漏れなく記入してください。                                                                                              |
|                                                                                                    |
| 「住所」」には、「住所」」の続きの住所を記入してくたさい。 ヘリの際は「住所」」で表示さく 入力の際は英数字やスペー                                                    |
| スも含めて「全角・半角」                                                                                                  |
| に誤りが無いか再確認して                                                                                                  |
| VLCV 16                                                                                                    |

| 【給付奨学金と貸与奨学金両方の採用候補者】又は【貸与奨学金のみ採<br><u>貸与奨学金を希望する場合は</u> 以下の「2.連帯保証人と保証人について(人<br>絡先について(機関保証)」を記入してください。保証制度の詳細は「貸 | 用候補者の場合】<br>、的保証)」「3.本人以外の連<br>与奨学生採用候補者のしおり」<br>ニマカませく                                              |
|----------------------------------------------------------------------------------------------------|----------------------------------------------------------------------------------------------------|
| 9~11 ページを参照してくたさい。※給付奨学金のみを希望90場合は表                                                                                 | <u> ホペルません。</u>                                                                                      |
| E-保証制度] で「人的保証」を選択した人 ⇒ 下記の「2.連帯保証人と保護<br>  E-保証制度] で「機関保証」を選択した人 ⇒ 23ページの「3.本人以外の                                  | 征人について」を記入<br>連絡先について」を記入                                                                            |
| - ※ 連帯保証人・保証人が選任の要件に合致するか判断がつかない場合は、必                                                                               | ず進学届提出前に進学先の学校に相                                                                                     |
| 談してください。                                                                                                    |                                                                                                    |
| 2. 連帯保証人と保証人について(人的保証)                                                                                              |                                                                                                    |
| <ul> <li>(1)連帯保証人について</li> </ul>                                                                                    |                                                                                                    |
| 漢字氏名 () () () () () () () () () () () () ()                                                                         | は全角で各5文字以内                                                                                           |
| カナ氏名 <u> <u> </u> <u> </u> <u> </u> <u> </u> <u> </u> <u> </u> <u> </u> <u> </u> <u> </u> <u></u></u>               | は全角で各15文字以内                                                                                          |
| 生年月日 (和暦) 年 月 日生(半角)                                                                                                |                                                                                                    |
| あなたとの続柄 あなたと                                                                                                    | からみた続柄です。(例)父、母                                                                                      |
| ・連帯保証人の印鑑登録証明書(市区町村発行)に記載されている住所を入力してくださ                                                                            | n.                                                                                                   |
| ※印鑑登録証明書には住民票と同じ住所が記載されています。                                                                                        |                                                                                                    |
| 住所 郵便番号 (半角)                                                                                                    |                                                                                                    |
| 住所1(自動入力)                                                                                                    |                                                                                                    |
| 住所2(番地以降)                                                                                                    | (全角)                                                                                                 |
| 電話番号 (半角)                                                                                                    | (記入例2)                                                                                               |
| 携带電話番号 ————————————————————————————————————                                                                         |                                                                                                    |
| 勤務先 (全角)                                                                                                    | 山本子生又抜休式云杠 … (至用)                                                                                    |
|                                                                                                    | 03 - ××××- ×××····(半角)                                                                               |
| ※連帯保証人が無職の場合は、右記にナエックを入力してくたさい。                                                                                     |                                                                                                    |
| ※未成年者の場合、「連帯保証人」と23ページ4. 親権者(未成年後見人)<br>の「親権者(未成年後見人)1」は同一である必要があります。<br>(2)保証人について                                 | 正確に漏れなく記入してください。<br>※勤務先がない場合は「無職」欄にチェ<br>ックしてください。また、自営業の場<br>合は勤務先に「自営業」と、農業の場<br>合は「農業」と記入してください。 |
|                                                                                                    | + 今角で冬ら立字以内                                                                                          |
|                                                                                                    | は全角で各15文字以内                                                                                          |
|                                                                                                    | は本名を記入(入力)してください。                                                                                    |
|                                                                                                    | あなたからみた続柄です。<br>(例)おじ、おば<br>※以下の場合は、「その他(知人等)」<br>と記入(選択)してください。                                     |
| ※印鑑登録証明書には住民票と同じ住所が記載されています。                                                                                        | <ul> <li>・離婚により親権を失った父母</li> <li>・本人が養子縁組している場合の実父母</li> </ul>                                       |
| 住所 郵便番号 — (半角)                                                                                                    | ・配偶者の父母                                                                                              |
| 住所1(自動入力)                                                                                                    |                                                                                                    |
| 住所2(番地以降)                                                                                                    | (全角)                                                                                                 |
| 電話番号 — — — — — (半角)                                                                                                 |                                                                                                    |
| 携带電話番号 — — — — — (半角)                                                                                               | 21ページの(記入例1)、上記の                                                                                     |
| 勤務先 (全角)                                                                                                    | (記入例2)を参考にして、正確に                                                                                     |
| 勤務先電話番号 — — — — — — (半角)                                                                                            | 漏れなく記入してください。                                                                                        |
| ※保証人が無職の場合は、右記にチェックを入力してください。                                                                                       |                                                                                                    |
| 連帯保証人と保証人は別生計ですね。  〇はい 〇い                                                                                           | いえ                                                                                                   |

F-保証制度で「機関保証」を選択した人は、機構が本人と連絡が取れない場合に、機構から電話などによって本人の住所・電話番号等を照会できる人を入力する必要があります。以下を記入してください。

#### 3. 本人以外の連絡先について(機関保証)

| あなた以外の連絡先について                 |                                        |                                                                                                    |
|-------------------------------|----------------------------------------|----------------------------------------------------------------------------------------------------|
| 灌字氏名                          |                                        | … 姓と名は全角で冬5文字以内                                                                                                    |
| 力ナ氏名                          |                                        | 姓と名は全角で各15文字以内                                                                                                    |
| 生年月日 (和暦)                     |                                        | ※氏名には本名を記入(入力)してください。                                                                                                    |
| あなたとの続柄                       |                                        | … あなたからみた続柄です。(例)父、母                                                                                                    |
| 住所 郵便番号                       |                                        | ····· (半角)                                                                                                    |
| 住所1(自動入力)                     |                                        |                                                                                                    |
| 住所2 (番地以降)                    |                                        |                                                                                                    |
| ・現住所(現在住んでい                   | る住所)を入力してください。                         |                                                                                                    |
| 電話番号                          |                                        | (半角)                                                                                                    |
| 携带電話番号                        |                                        | (半角) さい。                                                                                                    |
|                               |                                        |                                                                                                    |
| 未成年者の場合は下記「4                  | . 親権者(未成年後見人)について」も<br>。ませく            | 記入してください。                                                                                                    |
|                               |                                        |                                                                                                    |
| ※選択した保証制度にかか<br>【例】「 知権者( 主成年 | わらず親惟有かと名いる場合(文母)は、<br>※目 L ) 1 」が公で一「 | 、「親惟有之」も必ず記入してくたさい。<br>後目す)?」が母                                                                                                    |
| ※人的保証を選択した人で                  | 法成年の場合、「親権者(未成年後見人                     | して、<br>して、<br>して、<br>して、<br>して、<br>して、<br>して、<br>して、                                                                                                    |
| <u>ります。</u>                   |                                        |                                                                                                    |
| 4. 親権者(未成年後見人)に               | ついて                                    |                                                                                                    |
| 親権者(未成年後見人)1の                 | 情報                                     |                                                                                                    |
| 漢字氏名                          |                                        | - 姓と名は主角で各5文子以内<br>姓と名は全角で各15文字以内                                                                                                    |
| カナ氏名                          |                                        | ※氏名には本名を記入(入力)してください。                                                                                                    |
| あなたとの続柄                       |                                        |                                                                                                    |
| 住所    郵便番号                    |                                        | (半角)                                                                                                    |
| 住所1(自動入力)                     |                                        |                                                                                                    |
| 住所2(番地以降)                     |                                        |                                                                                                    |
| ・現住所(現在住んでい                   | る住所)を入力してください。                         |                                                                                                    |
| 電話番号                          |                                        |                                                                                                    |
| 携帯電話番号                        |                                        | (半角) さい。                                                                                                    |
| 親権者(未成年後見人) 2 の               | 情報                                     | ·'                                                                                                    |
| 漢字氏名                          |                                        | ↓ 姓と名は全角で各5文字以内 ・ ・ ・ ・ ・ ・ ・ ・ ・ ・ ・ ・ ・ ・ ・ ・ ・ ・ ・                                                                                                    |
| 力ナ氏名                          |                                        | <ul> <li>※氏名には本名を記入(入力)してください。</li> </ul>                                                                                                    |
| あなたとの続柄                       |                                        | … あなたからみた続柄です。(例)父、母                                                                                                    |
| 住所    郵便番号                    |                                        | ·····(半角)                                                                                                    |
| 住所1(自動入力)                     |                                        |                                                                                                    |
| 住所2(番地以降)                     |                                        |                                                                                                    |
| ・現住所(現在住んでい                   | る住所)を入力してください。                         |                                                                                                    |
| 電話番号                          | ———————————                            | (半角) 正確に漏れなく記入してください。母                                                                                                    |
| 携带電話番号                        |                                        | (半角) 子家庭・父子家庭等、親権者が1人の                                                                                                    |
| 親権者が1名の場合                     |                                        | ぼうは、「親権者1」のみ記人し、「親     「     「     権者2」は記入しないでください。     「     権者2」は記入しないでください。     「     格者2」は記入しないでください。     「     私     私     」     私     私 |
| 親権者(未成年後見人)は1名                | のみで間違いないですか 〇はい (                      | いいえ                                                                                                    |
|                               |                                        |                                                                                                    |

給付奨学金のみの採用候補者の場合は、7/7画面にG-奨学金振込口座情報と表示されます。

H一奨学金振込口座情報 8/8画面 賞与奨学金のみの採用候補者の場合は、6/6画面に F-奨学金振込口座情報 と表示されます。

**□座情報に間違いがあると、奨学金の初回振込が大幅に遅れることがあります。** 奨学金を受け取れる口座は以下のとおりです。

|                 | チェッ          | ック                                                                |  |
|-----------------|--------------|-------------------------------------------------------------------|--|
|                 | 10           | □ <b>あなた本人の</b> 預・貯金口座ですか(あなた本人以外の口座は使用できません)。                    |  |
|                 | 20           | □ 銀行等の <b>普通預金</b> または、ゆうちょ銀行の通常貯金口座ですか。                          |  |
|                 | 30           | □ <b>誓約欄のカナ氏名と通帳などの口座名義人(カナ)が同じ</b> ですか。                          |  |
|                 | @□           | □ 金融機関名および口座番号と支店名(ゆうちょ銀行以外の場合)、または記号<br>と番号(ゆうちょ銀行の場合)は正しいですか。   |  |
|                 | 50           | □ この通帳は、1年以内に記帳できましたか。(=休眠口座になっていない)                              |  |
|                 | ©□           | □ 信託銀行、農協、外資系銀行、新生銀行、あおぞら銀行、ネットバンク、コン<br>ビニ銀行等は、 <b>振込みできません。</b> |  |
|                 | <u>%</u> 31  | か月以内に新設の支店は選択できない場合があります。                                         |  |
| 1.奨学金を<br>く銀行等を | を振りi<br>を選択L | 込む金融機関を選択してください。 O銀行等 Oゆうちょ銀行                                     |  |
|                 |              |                                                                   |  |
| 金融榜             | 幾関名          |                                                                   |  |
| 支店名             | Z            |                                                                   |  |
| 口座都             | 昏号           |                                                                   |  |
| 口座名             | 名義人          | 、(口座名義人は本人に限ります)     カナ(全角)                                       |  |
| くゆうちょ           | ょ銀行を         | を選択した場合>                                                          |  |
| 口座0             | り記号          |                                                                   |  |
| 口座名             | 名義人          | 、(口座名義人は本人に限ります)     カナ(全角)                                       |  |
|                 |              |                                                                   |  |

- (注1) 取扱金融機関は、ゆうちょ銀行の通常貯金口座、及び、銀行、信用金庫、労働金庫または信用組合(一部を除く)の国内の本店・支店 ・出張所の普通預金口座で、採用候補者本人名義の口座に限ります。休眠口座には振り込めませんので、休眠口座となっていないか確認 してください。
- (注2) ゆうちょ銀行を奨学金振込口座に指定する場合は、通帳見開き1ページ目の左上に印字されている「5桁の記号」と「最大8桁の番号(8 桁に満たない場合は、そのままの桁数で入力)」を記入してください。
- (注3) 労働金庫の入学時必要資金融資(つなぎ融資)を受けた人(「C-奨学金申込情報」あなたは労金から入学時必要資金融資(つなぎ融資) を受けていますか?(14ページ参照)」の設問に「はい」と入力した人)は、労働金庫の口座を登録する必要があります。

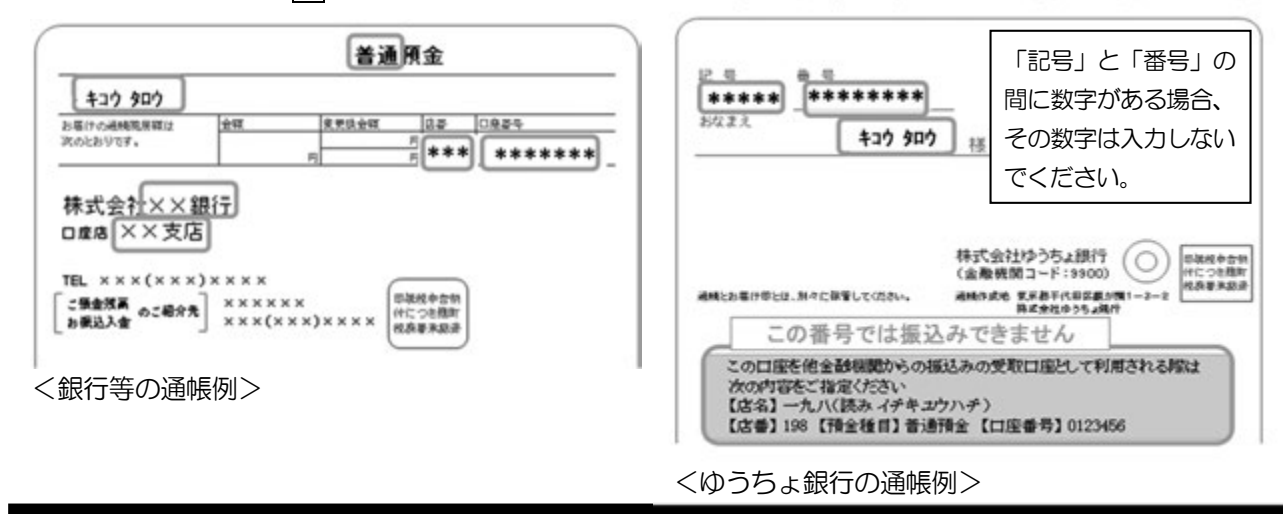

【こちらに通帳などの口座名義人及び口座情報が記載されている部分のコピーを貼り付けてください】 通帳などのコピーの添付・提出方法については学校の指示に従ってください。